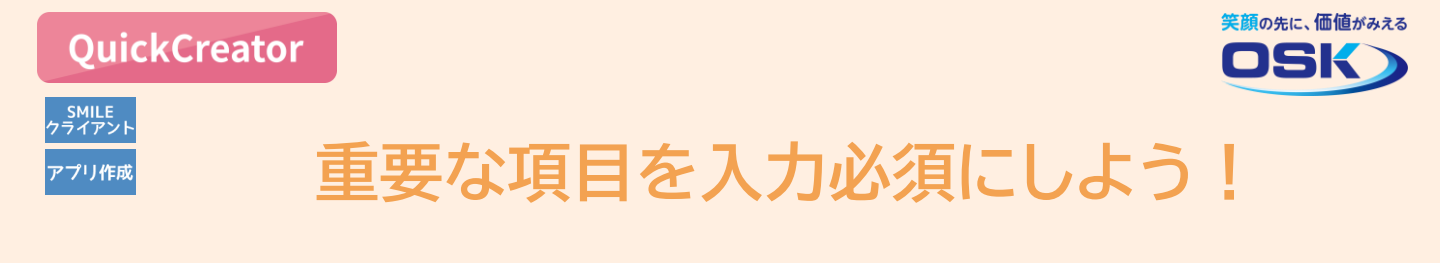

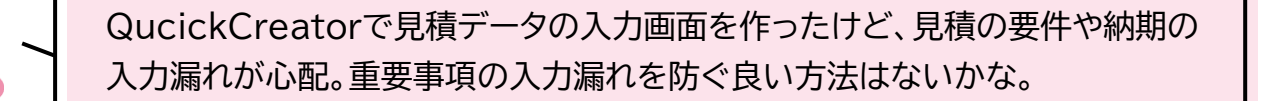

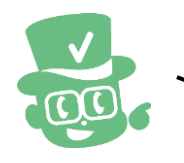

作成した画面上の入力項目を、入力必須に変更する方法があります。

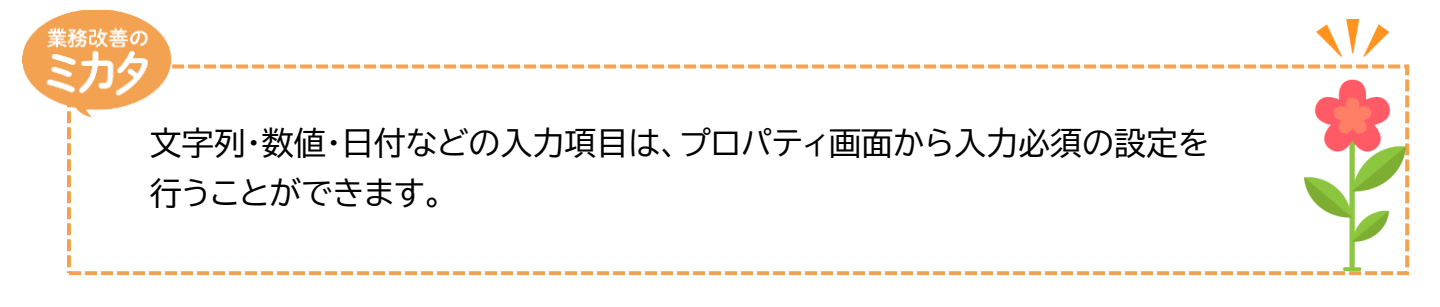

## 実際に設定してみよう!

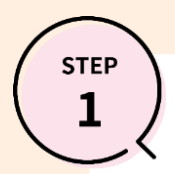

## 見積入力用の画面:[画面レイアウト編集]画面

\* QuickCreatorの[ファイル-開く]メニューから、入力必須を設定したい画面を開いてください。 \* 今回は見積入力用に作成した画面の納入期限項目を例に説明します。

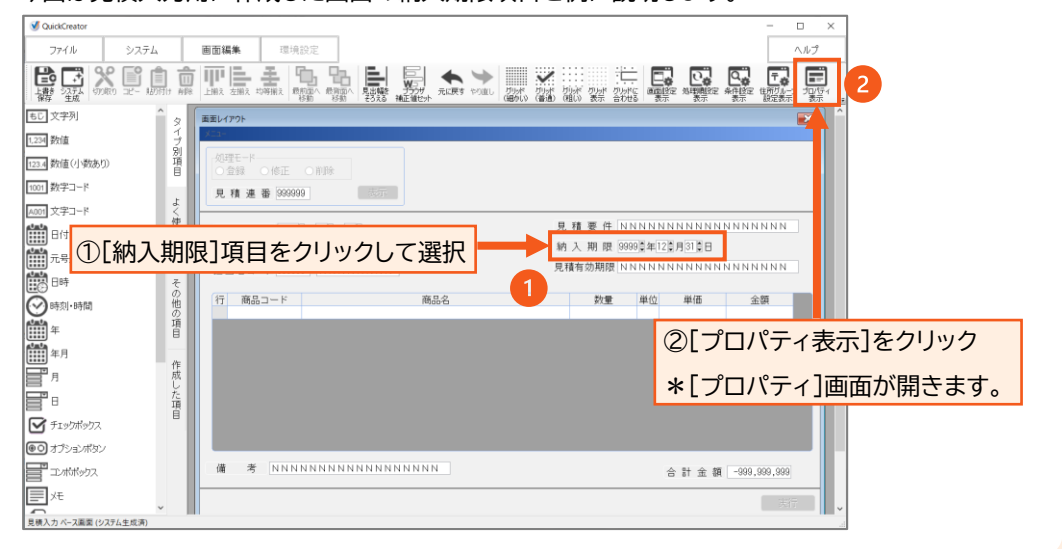

step 2

## 入力チェックの変更:[プロパティ]画面

\* STEP2終了後に、QuickCreatorの[ファイルー閉じる]メニューから、システム生成を実行してください。

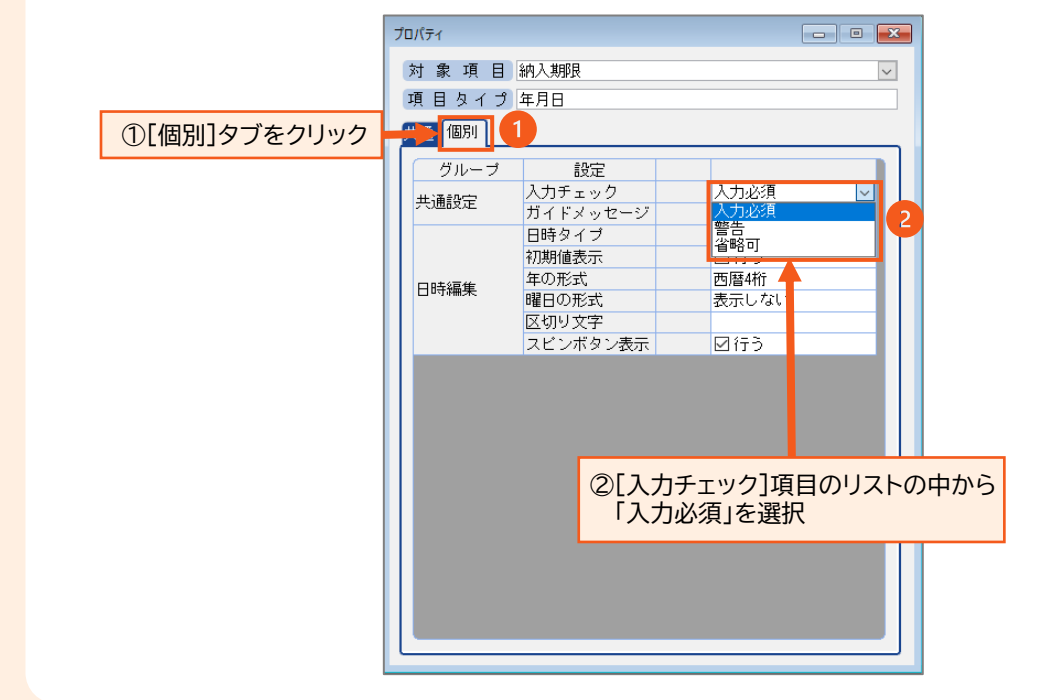

STEP

## 入力必須の動作確認:[見積入力]画面

\* 入力必須に設定した項目について、実際に入力が漏れた場合の動作を確認します。

| 見積入力                                                                           | <u> </u>                                                     |
|--------------------------------------------------------------------------------|--------------------------------------------------------------|
| 処理モード<br>● 登録 ○ 修正 ○ 声除<br>見稿連番 000014 対象変更                                    | * [納入期限]項目が空欄の状態で、登録などの処理を<br>実行した場合に、メッセージを表示して入力を促します。     |
| 日付 2023 )年 4 〕月 14 〕日 6 三<br>顧客コード 000001 Q 三 山田 太郎<br>担当者コード 000001 Q 三 鈴木 一郎 | 見積要件 贈答品<br>納入期限 ↓年 ↓月 ↓日 箇<br>見積有効期限 見積日より1か月 この項目は省略できません。 |
| 1776人 (1993)<br>行 商品コード 商品名                                                    | 数量 単位 単価 金額                                                  |
| על<br>ליטד                                                                     | <b>्</b><br>स्रो                                             |

QuickCreatorの情報はこちら → <u>https://www.kk-osk.co.jp/promotion/qc/</u>

Copyright©2023 OSK Co., LTD. All Rights Reserved.